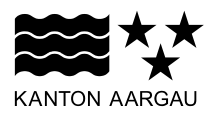

## DEPARTEMENT FINANZEN UND RESSOURCEN Kantonales Steueramt

29. November 2024

# ANLEITUNG

#### **Deinstallation EasyTax-Programm**

Das EasyTax-Programm kann wie folgt deinstalliert werden:

| 1. Variante 1 - via Desktop-Icon                    | 1 |
|-----------------------------------------------------|---|
| 2. Variante 2 - via Windows-Suche in der Taskleiste | 3 |

## 1. Variante 1 - via Desktop-Icon

Öffnen Sie das Kontextmenu durch Klicken mit der rechten Maustaste auf das Desktop-Icons des EasyTax-Programmes.

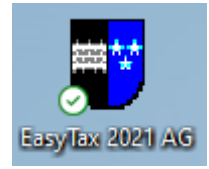

# Klicken Sie auf "Dateipfad öffnen" und der Dateipfad wird geöffnet.

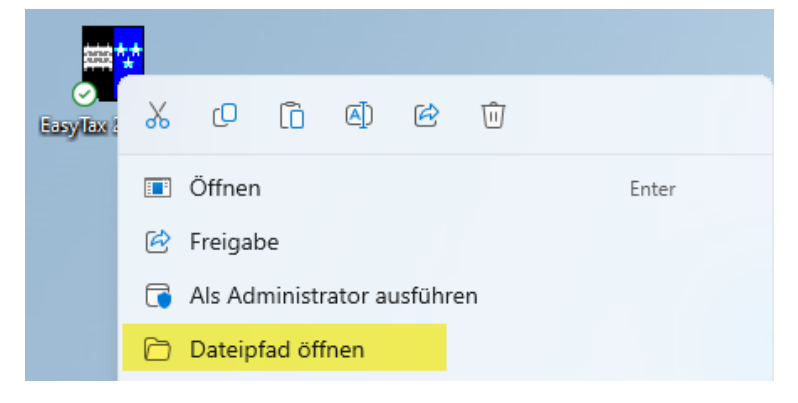

| AG2021                                   | × +                                                                                                    |                  |
|------------------------------------------|----------------------------------------------------------------------------------------------------|------------------|
| $\leftarrow  \rightarrow  \downarrow  C$ | 🖵 > … AppData > Local > Programs > EasyTax > AG20                                                                                                    | 021 >            |
| ⊕ Neu ~ 🔏 🗘                              | $\widehat{\square}$ $\widehat{\blacksquare}$ $\widehat{\textcircled{u}}$ $\widehat{\upharpoonright}$ Sortieren $\overline{}$ Anzeigen $\overline{}$ $\cdots$ |                  |
| 🕎 Start                                  | Name                                                                                                    | Änderungsdatum   |
|                                          | 💼 .install4j                                                                                                    | 17.06.2024 16:04 |
|                                          | 늘 jre                                                                                                    | 17.06.2024 16:04 |
|                                          | 📁 lib                                                                                                    | 17.06.2024 16:09 |
|                                          | 🖥 EasyTax2021_AG.exe                                                                                                    | 19.05.2022 01:01 |
|                                          | 🖈 🛛 😈 uninstall.exe                                                                                                    | 19.05.2022 01:01 |

Mittels Doppelklick auf "uninstall.exe" starten Sie die Deinstallation des EasyTax-Programmes.

#### Klicken Sie auf den Button "Weiter".

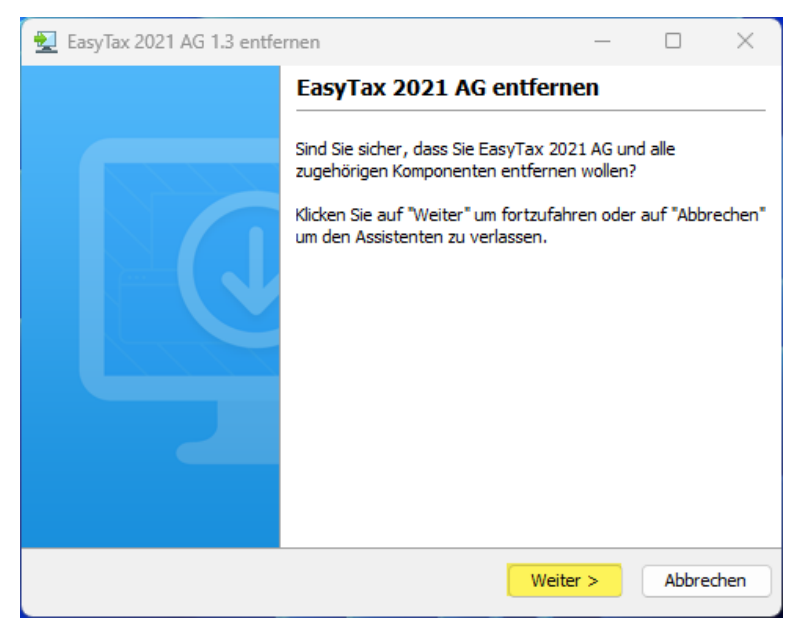

Schliessen Sie den Dialog durch Anwählen des Buttons "Fertigstellen".

| 👤 EasyTax 2021 AG 1.3 entfe | rnen                                           | _         |          | ×     |
|-----------------------------|------------------------------------------------|-----------|----------|-------|
| EasyTax 2021 AG entfernen   |                                                |           |          |       |
|                             | EasyTax 2021 AG wurde erfolgreich<br>entfernt. | von Ihrei | m Comput | er    |
|                             |                                                | - (       | Fertigst | ellen |

## 2. Variante 2 - via Windows-Suche in der Taskleiste

Suchen Sie nach EasyTax in der Windows-Suche in der Taskleiste

| Q | Suche |  |
|---|-------|--|
|   |       |  |

Öffnen Sie das Kontextmenu durch Klicken mit der rechten Maustaste auf das Icon des EasyTax-Programmes, welches Sie deinstallieren möchten.

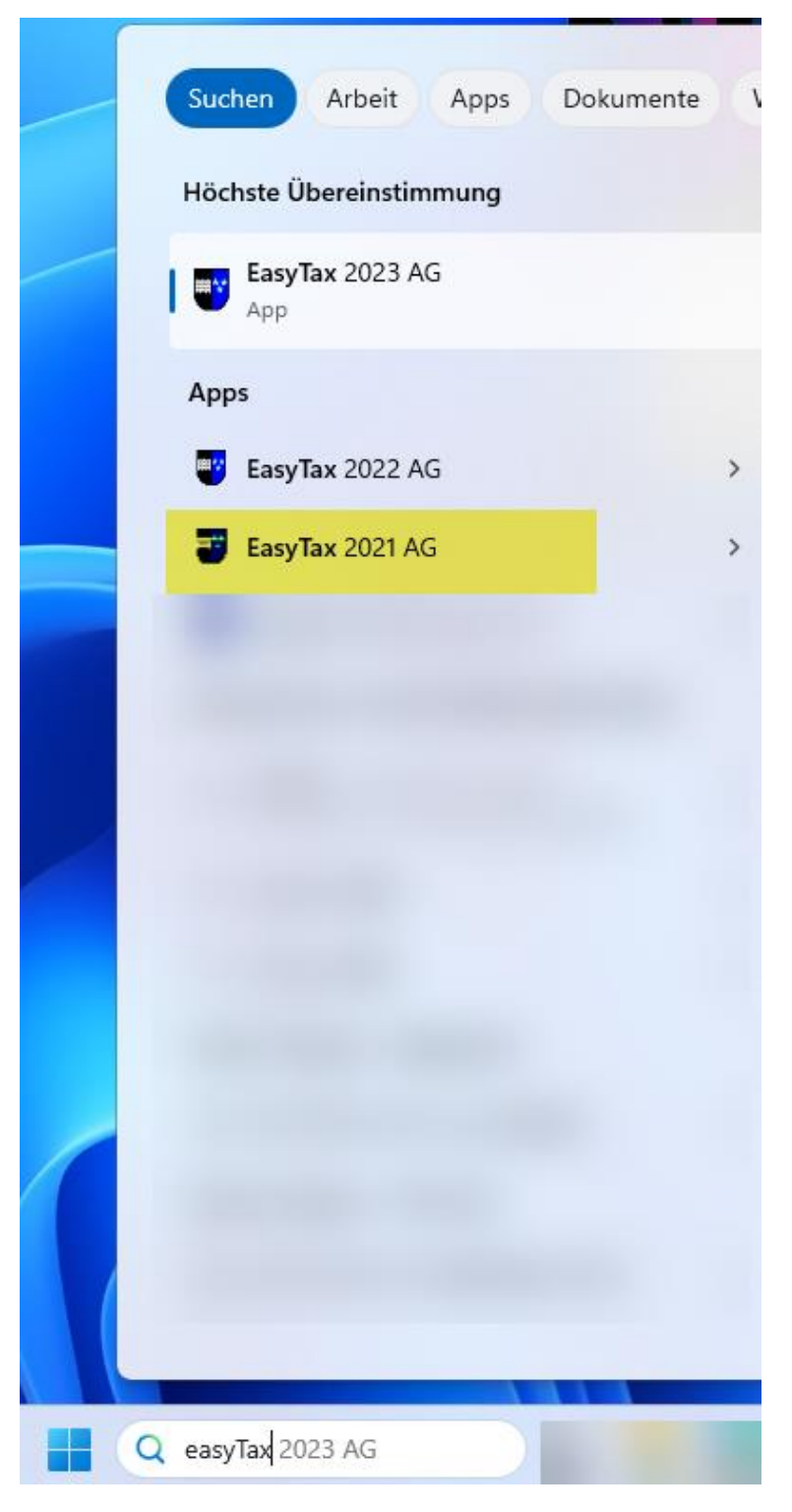

Klicken Sie auf "Dateispeicherort öffnen" und der Dateipfad wird geöffnet.

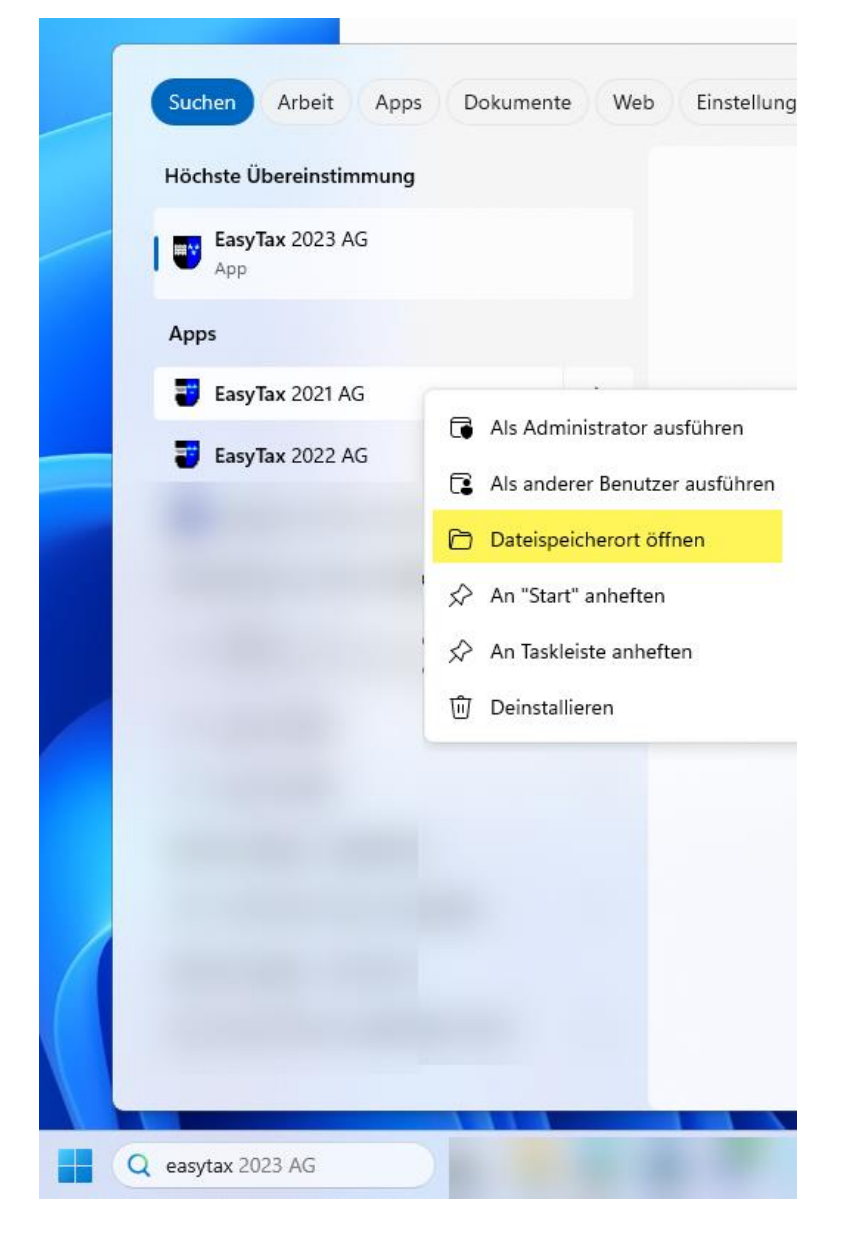

Mittels Doppelklick auf "EasyTax JJJJ AG Deinstallationsprogramm" starten Sie die Deinstallation des EasyTax-Programmes.

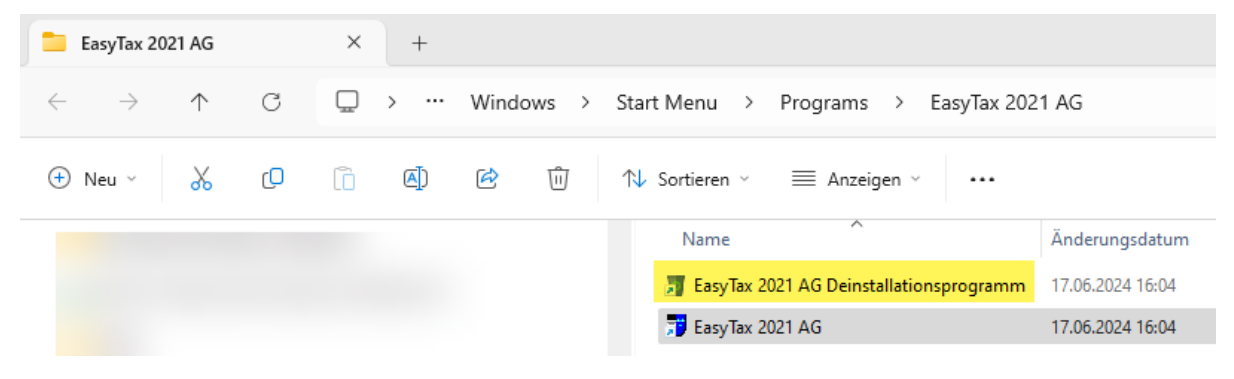

# Klicken Sie auf den Button "Weiter".

| 🛃 EasyTax 2021 AG 1.3 entfer | nen — 🗆 X                                                                                         |
|------------------------------|---------------------------------------------------------------------------------------------------|
|                              | EasyTax 2021 AG entfernen                                                                         |
|                              | Sind Sie sicher, dass Sie EasyTax 2021 AG und alle<br>zugehörigen Komponenten entfernen wollen?   |
|                              | Klicken Sie auf "Weiter" um fortzufahren oder auf "Abbrechen"<br>um den Assistenten zu verlassen. |
|                              | Weiter > Abbrechen                                                                                |

Schliessen Sie den Dialog durch Anwählen des Buttons "Fertigstellen".

| 🛃 EasyTax 2021 AG 1.3 entfer | nen                                          | -            |          | ×      |
|------------------------------|----------------------------------------------|--------------|----------|--------|
|                              | EasyTax 2021 AG entfe                        | rnen         |          |        |
|                              | EasyTax 2021 AG wurde erfolgrei<br>entfernt. | ch von Ihrer | n Comput | er     |
|                              |                                              |              | Fertigs  | tellen |